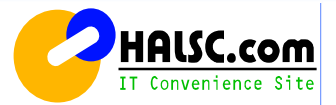

# ノルシステム サーバー設定説明 (メール設定/ASPサービス用)

株式会社ハルシステムコンピューター

Ver.3.2h

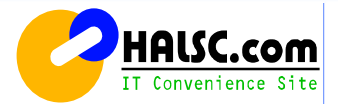

目 次

(メール設定)

- **1. Outlook Express 6.xの設定** 設定方法(1)~(4)
- **2. Windows Live メール 2012の設定** 設定方法(1)~(5)
- **3. Outlook 2016 のメール設定** 設定方法(1)~(4)
- **4. MacOSX Mail.app の設定** 設定方法(1)~(3)

#### メール追加設定

Outlook Express 6.xの設定(アカウントの追加)

Outlook Express 6.xにメールアドレスを追加する設定について説明します。 別紙の【レンタルサーバー設定情報のメール設定情報】の登録内容をご確認しながら設定を行なってください。

#### 1. Outlook Expressを起動します。

[スタート]→[すべてのプログラム]→[Outlook Express]の順にクリックします。

※またはデスクトップ上にある 泛 (Outlook Express)のアイコンを起動します。

| <b>F</b>                                        |                                                                            |
|-------------------------------------------------|----------------------------------------------------------------------------|
| <b>ビンターネット</b><br>Internet Explorer             | الرلاية الم 🥎                                                              |
| Outlook Express                                 | <ul> <li>ジマイ ピクチャ</li> <li>Windows Update</li> <li>Windows カタログ</li> </ul> |
| <ul> <li>CAL コマンド プロンプト</li> <li>ジモ帳</li> </ul> | <ul> <li>⑦ ブログラムのアクセスと既定の設定</li> <li>⑦ アクセサリ</li> </ul>                    |
|                                                 | <ul> <li>デーム</li> <li>スタートアップ</li> <li>スタートアップ</li> </ul>                  |
|                                                 | MSN Explorer                                                               |
| (                                               | 🕼 Outlook Express                                                          |
|                                                 | 🚱 Windows Journal ビューア                                                     |
|                                                 | <ul> <li>Windows Media Player</li> </ul>                                   |
|                                                 | 🔏 Windows Messenger                                                        |
| すべてのプログラム(空) 👂                                  | 💫 リモート アシスタンス                                                              |
|                                                 | 🙋 ログオフ 🛛 🎯 終了オプション 🔱                                                       |
| 2 X9-1                                          |                                                                            |

2. Outlook Expressが起動します。

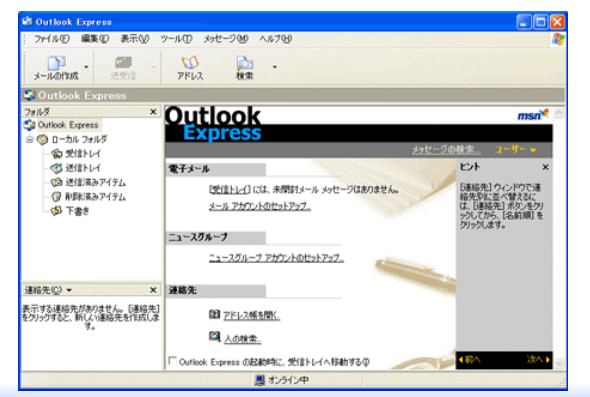

3. メニューバーにある、[ツール(T)]→[アカウント(A)]の順にクリックします。

| ↓(E) 編集(E) 表示(V)  | (ツール①)メッセージ(M) ヘルブ(H)                             |   |
|-------------------|---------------------------------------------------|---|
|                   | 送受信(2)                                            | , |
| P<br>Dfft成<br>送受信 | * すべて同期(2)<br>フォルダの同期(2)<br>オフライン用にマーク(5)         | , |
|                   | <b>アドレス帳(B)</b> Ctrl+Shift+E<br>送信者をアドレス帳に追加する(D) | I |
|                   | メッセージ ルール(B)                                      | , |
|                   | Windows Messenger<br>自分のオンライン状態(V)                | ; |
| ĺ                 | アカウント( <u>A</u> )                                 |   |
|                   | オプジョン(ロ)                                          |   |

4. 追加をクリックします。

🗐 Out 7711

メール

[インターネットアカウント]ダイアログが表示されます。 [メール]タブをクリックし、右の[追加]→[メール]の順にクリックします。

| インターネット アカウント                   |                 | ? 🛛                                                                                                    |
|---------------------------------|-----------------|----------------------------------------------------------------------------------------------------|
| すべて メール ニュース ディレクトリ サービス        | 1               |                                                                                                    |
| アカウント 種類<br>全mail.USER メール (研定) | - 接続<br>使用可能な接続 | 前時(⑤)         ニュー大(⑤)           ブロパティ(⑨)         ディレクトリ サービス(⓪)           プロパティ(⑨)         パ焼油にはお定(∅)           インボートΦ_         エウスボート(ⅅ)           順番の設定(⑤)         (๑) |
|                                 |                 | <b>時</b> じる                                                                                                    |

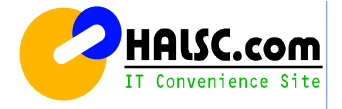

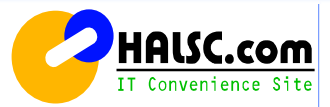

5. 名前を入力します。 [インターネット接続ウィザード]が表示されます。

[表示名]にお好きなお名前を入力して、[次へ]をクリックします。

| インターネット接続ウィザード                                           |                          |
|----------------------------------------------------------|--------------------------|
| 名前                                                       | $\overset{\times}{\sim}$ |
| 電子メールを送信するときに、名前が「送信者」のフィールドに表示されます。表示する名前を入力して<br>ください。 |                          |
| 表示名(型): halscユーザー                                        |                          |
| 191] : Taro Chotu                                        |                          |
|                                                          |                          |
|                                                          |                          |
|                                                          |                          |
|                                                          |                          |
| < 戻る(図) 法へゆ> キャン                                         | セル                       |

6. 電子メールアドレスを入力します。
 [電子メールアドレス]に、別紙に記載されているメールアドレスを
 半角英数で入力します。 (例)<u>ABC@halsc.com</u>
 [次へ]をクリックします。

| インターネット接続ウィザード                             |                                          |  |  |  |
|--------------------------------------------|------------------------------------------|--|--|--|
| インターネット電子メール アドレス                          |                                          |  |  |  |
| 電子メールのアドレスは、ほかのユーザーがあなたに電子メールを送信するために使います。 |                                          |  |  |  |
| 電子メール アドレス(E):                             | ABC@halsc.com<br>例:t-chofu@microsoft.com |  |  |  |
|                                            | 〈戻る個〉 次へ刨〉 キャンセル                         |  |  |  |

7. メールサーバ名を入力します。
[受信メールサーバの種類]に[POP3]を選択します。
[受信メール(POP3、IMAPまたはHTTP)サーバー]に、別紙記載の受信サーバー名を
半角英数で入力します。
(例) mail001.halsc.com

[送信メール(SMTP)サーバー]に、別紙記載の送信サーバー名を半角英数で入力します。 (例) mail001.halsc.com [次へ]をクリックします。

| インターネット接続ウィザード                      |       |
|-------------------------------------|-------|
| 電子メール サーバー名                         | 米     |
|                                     | 4     |
| 受信メール サーバーの種類(S) (POP3 )            |       |
|                                     |       |
| 受信メール (POP3、IMAP または HTTP) サーバー(D)  |       |
| (mail001.halsc.com                  |       |
|                                     |       |
| SMTP サーバーは、電子メールを送信するときに使用するサーバーです。 |       |
| 送信メール (SMTP) サーバー(Q):               |       |
| (mail001.halsc.com                  |       |
|                                     |       |
|                                     |       |
|                                     |       |
|                                     | 赤もンセル |
|                                     | 11200 |

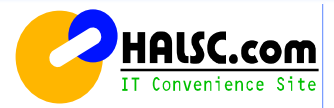

8. アカウントとパスワードを入力します。

[アカウント名]に、別紙記載のメールアカウント名を半角英数で入力します。 (例)ABC

[パスワード]に、別紙記載のメールパスワードを半角英数で入力します。 パスワードは\*\*\*\*で表示されます。 (例)0123456

すべてを入力して[次へ]をクリックします。

| インターネット接続ウィザード                              |                                                                                |         |
|---------------------------------------------|--------------------------------------------------------------------------------|---------|
| インターネット メール ログオン                            |                                                                                | 怸       |
| インターネット サービス プロバイダ                          | から提供されたアガウント名およびパスワードを入力してください。                                                | 0       |
| アカウント名(自):                                  | ABC                                                                            |         |
|                                             |                                                                                |         |
| パスワード(12):                                  | ****                                                                           |         |
|                                             | ✓パスワードを保存する(例)                                                                 |         |
| メール アカウントにアクセスするときに<br>ード記録E (SPA) を必要としている | 、インターネット サービス プロバイダがセキュリティで保護されたパス5<br>易合は [セキュリティで保護されたパスワード]2004 (SPA) を使用する | 7<br>5] |
| をオンにしてください。                                 | - ドIZIIF (SPA) を使用する(S)                                                        |         |
|                                             |                                                                                |         |
|                                             |                                                                                |         |
|                                             | 〈戻る(8) 次へ(4)〉 キ                                                                | ャンセル    |

#### 9. とりあえず[完了]をクリックします。

| 設定完了                                                            | ž     |
|-----------------------------------------------------------------|-------|
| セットアップを完了するのに必要な情報がすべて入力されました。<br>これらの設定を保存するには、「完了」をグックしてください。 |       |
| 〈戻ふ(®) <b>元</b> ?                                               | キャンセル |

【ここからの設定箇所】 「Outlook Express」→「ツール」→「アカウント」→「メール」 →(変更を行うメールアドレスを選択する)→「プロパティ」

10. 「Outlook Express」→「ツール」→「アカウント」

| 🧐 受信トレイ - Outlook Expr <u>ess (</u> ) |                                             |  |  |  |
|---------------------------------------|---------------------------------------------|--|--|--|
| ; ファイル(E) 編集(E) 表示(V)                 | ツール(① メッセージ(M) ヘルプ(H)                       |  |  |  |
|                                       | 送受信(S)                                      |  |  |  |
| メールの作成 返信 全                           | すべて同期(Z)                                    |  |  |  |
| 🛛 🖾 スパム 🖂 非スパム 🔆 設定                   | アドレス帳(B) Ctrl+Shift+B<br>送信者をアドレス帳(こ追加する(D) |  |  |  |
| ☆受信トレイ                                | メッセージ ルール( <u>R</u> )                       |  |  |  |
| フォルダ                                  | Windows Messenger                           |  |  |  |
| 🖏 Outlook Express                     | 2分のオンライン状態(Y)                               |  |  |  |
| 🖻 🧐 ローカル フォルダ                         |                                             |  |  |  |
| □ 💿 受信トレイ                             |                                             |  |  |  |
|                                       | 07737₩/                                     |  |  |  |

#### 11. 上部タブの「メール」 → 当社提供のメールアドレスを選択して、「プロパティ」をクリック。

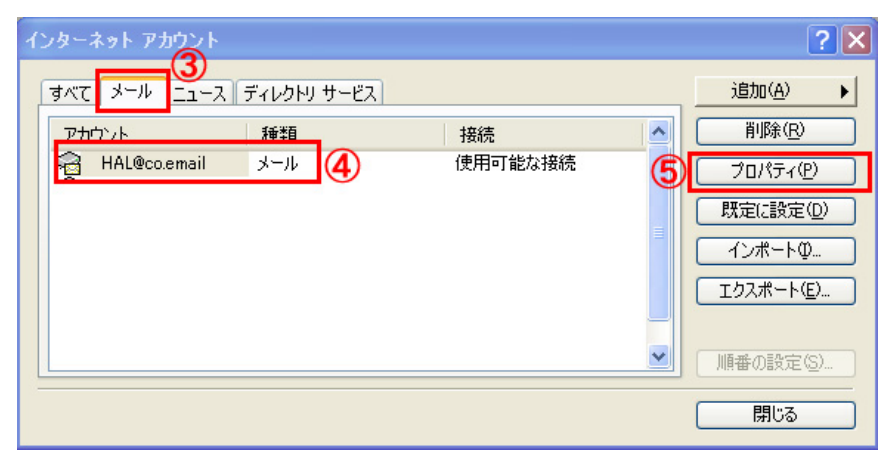

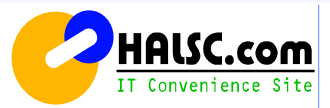

12. 上部タブの「サーバー」をクリックして、最下段のチェック項目、送信メールサーバーの、 「このサーバーは認証が必要」にチェックして → 「OK」をクリック。

| q                      | В н    | AL@co.email のプロ/         | 1777                        | ?× |  |
|------------------------|--------|--------------------------|-----------------------------|----|--|
|                        | 全般     | サーバー 接続 セキ               | コリティ「詳細設定                   |    |  |
|                        | サーバー情報 |                          |                             |    |  |
| 受信メール サーバーの種類(M): POP3 |        |                          |                             |    |  |
|                        | Ť      | 竹言メール(POP3)(型:           | pop.asahi-net.or.jp         |    |  |
|                        | 送      | 信メール (SMTP)( <u>U</u> ): | mail.asahi-net.or.jp        |    |  |
|                        | 受信     | メール サーバー                 |                             | _  |  |
|                        | ア      | カウント名(©):                | 10002+0540                  |    |  |
|                        | R      | スワード( <u>P</u> ):        | ****                        |    |  |
|                        | _      |                          | ✓パスワードを保存する(₩)              |    |  |
|                        | L      | 」セキュリティで保護された            | ペスワード記録正でログオンする( <u>S</u> ) |    |  |
|                        | 送信     | メールサーバー                  |                             |    |  |
|                        | L      | このサーバーは認証が必要             | 要⊻                          |    |  |
|                        |        |                          |                             |    |  |
|                        |        |                          |                             |    |  |
|                        |        |                          |                             |    |  |
|                        |        |                          |                             |    |  |

#### 【注意事項】

※現在、お客様がご利用中のプロバイダが、セキュリティ対策の一環として、 Outbound Port25 Blocking(OP25B)を実行している場合、メールの送信が 不可になる場合があります。 弊社はこちらにも対応いたしておりますので、この場合は、次のようにメール設 定の変更を行って下さい。

**メールのアカウント設定にて、送信メール(SMTP)を 587番に指定してください。** ※(現在25の番号を587に変更してください。)

| 🚘 メールアドレスのプロパティ 🛛 🖓 🗙                |
|--------------------------------------|
| 全般 サーバー 接続 セキュリティ 詳細設定               |
| サーバーのボート番号                           |
| 送信メール (SMTP)(Q): ( 587 ) 既定値を使用(U)   |
| □このサーバーはセキュリティで(保護された接続 (SSL) が必要(@) |
| 受信メール (POP3)(D: 110                  |
| □このサーバーはセキュリティで保護された接続 (SSL) が必要(©)  |
| サーバーのタイムアウト                          |
| 短い 🗇 長い 1分                           |
| 送信                                   |
| □ 次のサイズよりメッセージが大きい場合は分割する(型)         |
| 60 🔅 KB                              |
| 配信                                   |
| サーバーにメッセージのコピーを置く(L)                 |
| □サーバーから削除する(R) 5 🚓 日後                |
| □ 間J除済みアイテム]を空にしたら、サーバーから削J除(M)      |
| OK キャンセル 適用( <u>A</u> )              |

メールのアカウント設定にて、送信メール(SMTP)を 587番に指定してください。 ※(現在25の番号を587に変更してください。)

#### 13. Outbound Port25 Blocking(OP25B)の対応方法。

2. Windows Live メール 2012設定(1)

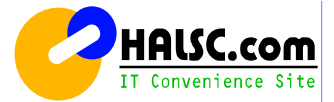

#### STEP 1

アイコンが何も表示されていないところで右クリックします。 〔すべてのアプリ〕をクリックします。

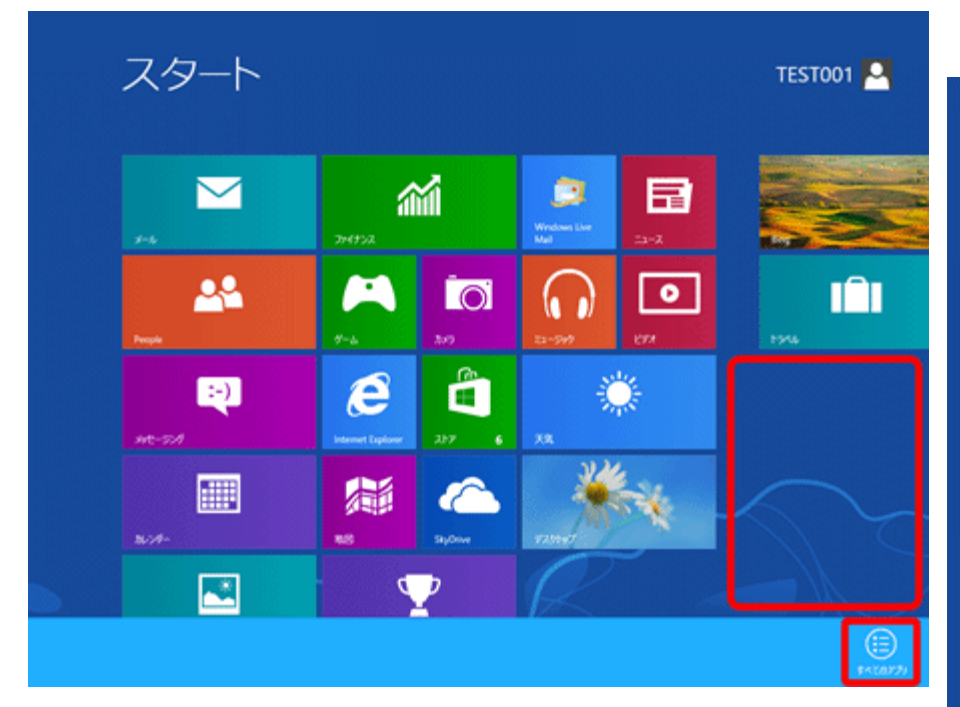

# STEP 2

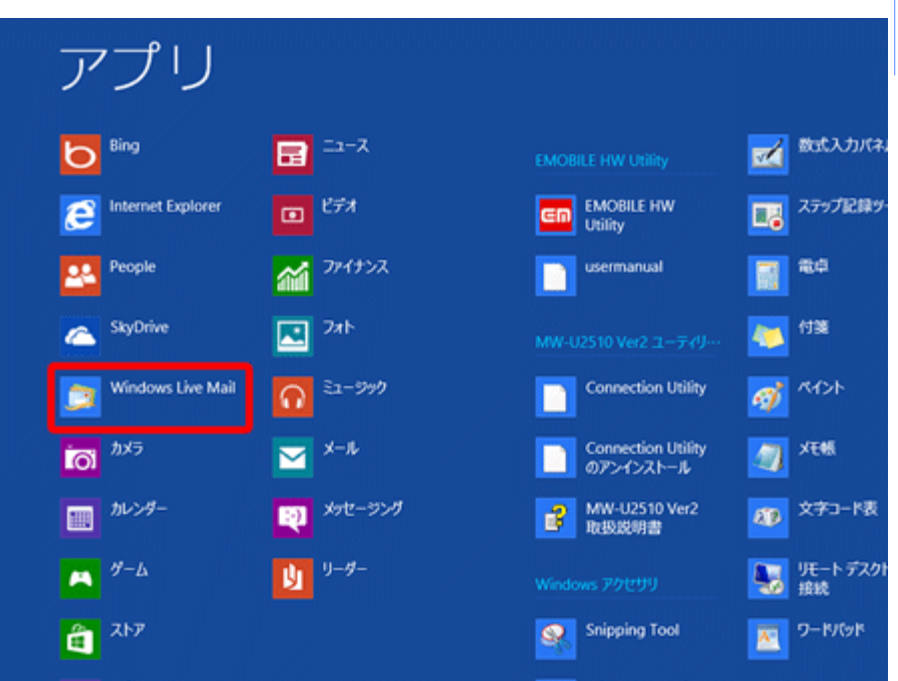

# 〔Windows Live Mail〕をクリックします。

#### Windows 7の場合

 $(スタート ( ) ) ) \rightarrow (Windows Live メール) をク$ リックします。[Windows Live メール]が見当たらない場合は、(スタート)をクリックし、(すべてのプログラム) → (WindowsLive メール) をクリックします。 2. Windows Live メール 2012設定(2)

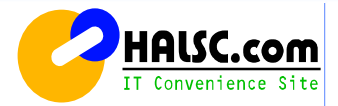

# STEP 3

各項目を入力して、〔次へ〕をクリックします。

| 🧿 🛛 🖉                                                | indows Live メール                       |               | お客様の「メールアドレス」 <mark>※半角入力</mark> |
|------------------------------------------------------|---------------------------------------|---------------|----------------------------------|
|                                                      |                                       |               | 入力されているメールアドレスに間違いがある(不要         |
|                                                      |                                       |               | なカンマなどが入っているなど)場合、メール送信時         |
| 自分の電子メール アカウ                                         | ントを追加する                               |               | にエラーが表示される原因となります。               |
| Windows Live ID をお持ちの場合はここでサー<br>Windows Live にサインイン | インインしてください。                           |               | 別紙記載の「メールパスワード(またはPOPパスワー        |
| 電子メール アドレフ・                                          | Windows Live メール アけほとんどの御子マール マカウントを会 |               | ド)」 ※ <b>半角入力</b>                |
| user@halsc.com                                       | 使いになれます。たとえば                          |               | 「パスワード」に入力した文字はすべて「●」で表示         |
| 新しく Willdows Live メール アドレスを作                         | Hotmail<br>Gmail                      | パスワード         | されますが、セキュリティ上のもので特に問題はあり         |
| M(96/012555                                          | などが利用可能です。                            |               | ません。                             |
| //2/)-F:                                             |                                       |               | 書類どおり半角英数小文字で正確に入力してくださ          |
| ■パスワードを保存する(B)                                       |                                       |               | い。                               |
| 表示名:                                                 |                                       |               | 通常はチェックを入れます。                    |
| user                                                 |                                       | パスワードを保存する(B) | ここにチェックが入っていない場合、送受信ごとにパ         |
| 手動でサーバー設定を構成する(C)                                    |                                       |               | スワードを入力する必要があります。                |
|                                                      |                                       |               | お客様の「お名前」                        |
|                                                      |                                       | 表示么           | ここで入力された名前がメールの送信者名(差出人          |
|                                                      |                                       | ****          | 名)になります。ニックネームなど自由に入力するこ         |
|                                                      |                                       |               | とができます。                          |
|                                                      | +7200 XA                              | 手動でサーバー設定を構成  | チェックを外します                        |
|                                                      |                                       | する (C)        |                                  |

2. Windows Live メール 2012設定(3)

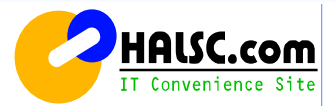

#### STEP 4

画面右下の〔完了(F)〕をクリックします。

# ※この画面はメールアドレス入力欄のドメイン名(@マークより右側部分)が正しく入力された時に表示される画面です。

| コ Windows Live メール     | ×     |
|------------------------|-------|
|                        |       |
| 電子メール アカウントが追加されました    |       |
|                        |       |
| vser@halsc.comが追加されました |       |
| 別の電子メールアカウントを追加する      |       |
|                        |       |
|                        |       |
|                        |       |
|                        |       |
|                        |       |
|                        |       |
|                        | 完了(F) |
|                        |       |

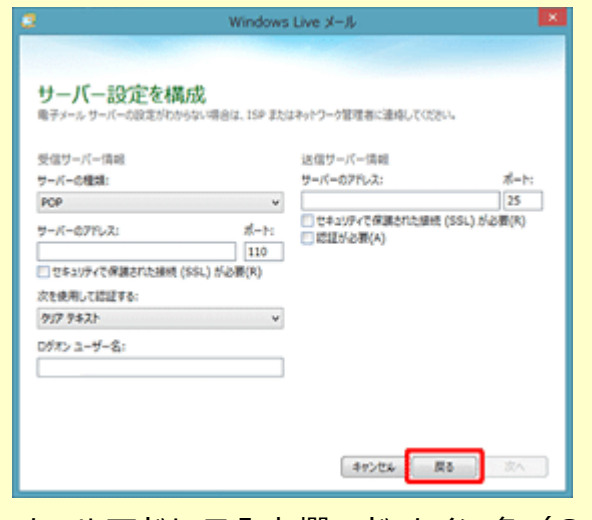

メールアドレス入力欄のドメイン名(@マークより右側 部分)が正しく入力されなかった場合は、上の画面が表 示されます。画面右下の〔**戻る**〕ボタンをクリックして、 STEP 3の画面に戻ります。正しいメールアドレスを確認 して再度入力してください。

※STEP 3の画面で〔**手動でサーバー設定を構成する** (C)〕にチェックが入っていた場合もこの画面が表示され ます。 2. Windows Live メール 2012設定(4)

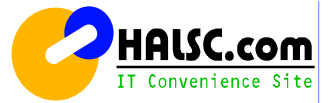

#### STEP 5

作成されたアカウントを右クリックして〔プロパティ(R)〕 をクリックします。

| アメイタ       28.0 /*       28.0 /*       28.0 /*       1       1         アメータ       エン       アメータ       28.0 /*       日月 火水木金土       250001123344         アメータ       エン       アメータ       20.0 /*       日月 火水木金土       2500011233445 (20178)         アメロタ       エン       エン       エン       20.0 /*       日月 火水木金土       2500011233445 (20178)         リロシー       エン       エン       エン       エン       20.0 /*       日月 火水木金土       2500011233445 (20178)       2500112233445 (20178)       2500122323455 (20178)       250212233455 (20178)       250212233455 (20178)       250212233455 (20178)       250212233455 (20178)       250212233455 (20178)       2502122234545 (20178)       2502122234545 (20178)       2502122234545 (20178)       2502122234545 (20178)       2502122234545 (20178)       2502122234545 (20178)       2502122234545 (20178)       2502122234545 (20178)       2502122234545 (20178)       2502122234545 (20178)       250212233445 (20178)       250212233445 (20178)       250212234545 (20178)       250212234545 (20178)       250212234545 (20178)       250212234545 (20178)       250212234545 (20178)       25021223445 (20178)       25021223445 (20178)       25021223445 (20178)       25021223445 (20178)       250212234545 (20178)       25021223445 (20178)       25021234545 (20178)       25021234545 (20178)       250212323445 (20178)       2502178) <th>😅 l 🖻 🌚 🖏 = l 🤍</th> <th></th> <th>受信トレイ - Windows Live メール - ロ 💌</th>                                                                                                    | 😅 l 🖻 🌚 🖏 = l 🤍                         |                                                                                 | 受信トレイ - Windows Live メール - ロ 💌     |
|----------------------------------------------------------------------------------------------------|-----------------------------------------|---------------------------------------------------------------------------------|------------------------------------|
| Provide State     Provide State     Prov | 2746 #-4 2x10                           | ダー 表示 アカウント                                                                     | ^ <b>(</b>                         |
| クイック分類<br>原類数0xb<br>知分0-10かの年間数0xb<br>数数0xb<br>数数0xb       CのビューCはアイザムがあのません。       日月 火 末 念 主<br>200031 2 3 4<br>5 6 7 8 0,001         User@halsc.com<br>予意を<br>読者みアイザム<br>読む7777とはない50       第(0)<br>映電(0)<br>からかり時間の運用(0)<br>アカカントの時間(M)<br>読む77777とはない50       第(0)<br>映電(0)<br>アカウントの時間(M)<br>読む77777とはない50       9日<br>0.00 1 が月間は世代の<br>からの 1 が月間は世代の<br>からかまいためい<br>の日 月間のは100<br>アカウントの時間(M)         ごかほ<br>読む77777とはない50       アカジートの時間(M)<br>読む77777とはない50       01 10 月間は世代の<br>からかまいためい<br>の日 月間のは100       9日<br>0.00 1 が月間は世代の<br>からまいためい<br>の日 月間のは100         ごかほ<br>近 アルンタキ<br>① アルンス格<br>② アード<br>ご コースのホーブ       アカリーイ       10 10 月間は世代の<br>からまいためい<br>の日<br>の日 月間のは100       9日<br>0.00 10 月間は日間の<br>からまいためい<br>の日<br>の日<br>の日<br>の日<br>の日<br>の日<br>の日<br>の日<br>の日<br>の日<br>の日<br>の日<br>の日                                                                                                    | 電子メール ニュース<br>ダループ<br>転用/15g            | H                                                                               |                                    |
| ND201:0500     EIF / X * A @ X       ND201:0500     COL12-CUEP / Y LOBOUTLA       ND201:0500     COL12-CUEP / Y LOBOUTLA       User@halsc.com     N(0)       ND201:0500     M(0)       ND201:0500     M(0)                                                                                                    | クイック分類                                  | ۹ ا                                                                             | ◆ 8月 ▶                             |
| user@halsc.com         #113143@278           Name         #200122223425           26257.6593031         2.345678           26257.6593031         2.345678           26257.6593031         2.345678           26257.6593031         2.345678           26257.6593031         2.345678           26257.6593031         2.345678           26257027020+1282(5)         #01018048           26257020+1282(5)         #01018048           26257020-17(L)         #01018048           27627-6888(N)         #740716/6-89720-17(L)           27602         #010180           27627         #010180           27627         #010180           27627         #010180           27627         #010180           27627         #010180           27627         #010180           2767         #010180           2767         #010180           2767         #010180           2767         #010180           2767         #010180           2767         #010180           2767         #010180           2767         #010180           2767         #010180           2767                                                                                                    | 米酸的05-5<br>知り合いからの未開的のメー<br>未開的07イード    |                                                                                 | 日月火水本金土<br>2030311234<br>367891011 |
| X = 10 <sup>-1</sup> R((0)     2627 2829 3031 1       予書     支援第557(7)     2637 2829 3031 1     2 3 4 5 6 7 8       送週557-6     9(+2)19 新建用(0)     7502 1-08 新(N)     2 3 4 5 6 7 8       送週51-7     取注072027 1-182 2(5)     30 1 5 月間は予定5       送週51-7     アム(0)     アム(0)       ご メール     アム(0)     アム(0)       ご メール     アム(0)     1       ご メール     アム(0)     1       ご アム(2)     アム(0)     1       ご アム(2)     アム(0)     1       ご メール     アム(0)     1       ご アム(2)     アム(3)     1       ご アール     アム(3)     1       ご アール     アム(3)     1       ご アール     アム(3)     1       ご アール     アム(3)     1       ご アール     アム(3)     1       ご アール     アム(3)     1       ご アール     アム(3)     1       ご アート     アム(3)     1       ご アート     アン(2)     1       アート     アン(3)     1                                                                                                    | user@halsc.cor                          | m                                                                               | 12131413401716<br>19202122232425   |
| 世営ホッキ     94999%0/星門(0)       ごみ場     アカシントの簡単(M)       送信トレイ     アメキクーの構成(N)       アイレクラウカの(N)     アイレクラウンロード(L)       上へ(0)     下へ(0)       下へ(0)     アレクー       ご かぶ     アンパクーをジウンロード(L)       上へ(0)     下へ(0)       アレクー     アレクー       ご アレンボ     アンパクー       ご アレンボ     アンパクー       ご アレンボ     アンパクー       マード     アンパクー       ご アレッド 0 三、原類型10 三     アンワイク集全 (P)                                                                                                    | スは101<br>下書き                            | N<(0)<br>秋雨(I)                                                                  | 262728293031 1<br>2 3 4 5 6 7 8    |
| 送信N-Y<br>デバロフルバターをダウンロード(L)<br>上へ(V)<br>デハ(D)<br>参加設定(T)<br>参加設定(T)<br>デルンター<br>10 アルンス略<br>マンドード<br>マード<br>マーニースジルーブ<br>メリビーンド 0 温、原設計 0 道<br>アレンク集合                                                                                                    | 送信済みアイアム<br>注意メール<br>ごみ箱                | <ul> <li>ウイック分類の運用(Q)</li> <li>アカウントの転換(M)</li> <li>✓ 認定のアカウントに設定(S)</li> </ul> | 今日 次の1か月間は予定が                      |
| L^(V)<br>下へ(0)<br>会校支(T)<br>プロ(5+(K)<br>プロ(5+(K)<br>プロ(5+(K)<br>つ 2+-ド<br>ご コースが+ブ<br>対セージ: 0重. 京英計: 0重<br>わングー<br>オングーグ                                                                                                    | 送信トレイ                                   | <b>フォルダーの作成(N)…</b><br>すべてのフォルダーをダウンロード(L)                                      | #742h                              |
| ③ メール         ●の設ま(1)         ・           第 たシグー         プロパティ(K)         ●目 (00/16) の<br>予定を2250-57         ●日<br>予定を2250-57           ③ フィード         ・         ・         ・           ・         ・         ・         ・           ・         ・         ・         ・           ・         ・         ・         ・           ・         ・         ・         ・           ・         ・         ・         ・           ・         ・         ・         ・           ・         ・         ・         ・           ・         ・         ・         ・           ・         ・         ・         ・                                                                                                    |                                         | 上へ(U)<br>下へ(D)                                                                  |                                    |
| <ul> <li>2 カレクチー         プロ(ディ(K)         98 (00/36) 0<br/>予定を225%3人の<br/>できます         マルド<br/>ご コニースがループ         シリビーデ: 0 道、原質計: 0 道         カンライ・常葉(1)         シリビーデ: 0 道、原質計: 0 道         カンライ・方案● ●         カンライ・方案● ●     </li> </ul>                                                                                                    | <u>⊘</u> ≯−1,                           | 8092(T)                                                                         |                                    |
| <ul> <li>□ アインボージ</li> <li>● コースガルージ</li> <li>・ パージ</li> <li>・ パージ</li> <li>・ ・</li> <li>・ ・<!--</td--><td>20.29-<br/>20.20 and</td><td>70/194(R)</td><td>98 (08/16) 0</td></li></ul>                                                                                                    | 20.29-<br>20.20 and                     | 70/194(R)                                                                       | 98 (08/16) 0                       |
| C ニュースガループ     パンテージ: 0 道、京開封: 0 道     おンライン作業の                                                                                                    | 10 7rox                                 |                                                                                 | 予定をごとから入力<br>で含ます                  |
| 30世-510連,京開始10連 オンライン作業の 🔮                                                                                                    | 2 ===================================== |                                                                                 |                                    |
|                                                                                                    | メッセージ: 0 道, 未開封: 0 3                    | ž.                                                                              | お子心将業中〇                            |

# STEP 6

[プロパティ]の画面が表示されます。 次の2つのタブ内の設定を順番にします。 1. 〔サーバー〕のタブ 2. 〔詳細設定〕のタブ

| t use                                                     | er@halsc.comプロパティ | × |  |  |  |
|-----------------------------------------------------------|-------------------|---|--|--|--|
| 全般 サーバー セキュリティ                                            | 詳細設定              |   |  |  |  |
| メール アカウント                                                 |                   | - |  |  |  |
| これらのサーバーに覚えやすい名前を付けてください (例:仕事、<br>Windows Live Hotmail)。 |                   |   |  |  |  |
| user@halsc.com                                            |                   |   |  |  |  |
| ユーザー情報                                                    |                   | - |  |  |  |
| 名前(N):                                                    | user              |   |  |  |  |
| 会社(0):                                                    |                   |   |  |  |  |
| 電子メール アドレス(M):                                            | user@halsc.com    |   |  |  |  |
| 返信アドレス(Y):                                                |                   |   |  |  |  |
| ✓メールの受信時および同期時にこのアカウントを含める(I)                             |                   |   |  |  |  |
|                                                           |                   |   |  |  |  |
|                                                           | OK キャンセル 適用(A)    | ) |  |  |  |

#### 2. Windows Live メール 2012設定(5)

STEP 7

別紙記載の書類を確認し〔受信メール(POP3)〕と、 〔送信メール(SMTP)〕に、正しいサーバー情報を入力 します。

〔このサーバーは認証が必要(V)〕にチェックを入れて 〔OK〕をクリックします。

| 全般  | サーバー・    | セキュリティ 詳細設定               |
|-----|----------|---------------------------|
| サーノ | (一情報     |                           |
| 受   | 信メール サー  | -バーの種類(M) POP3            |
| 受   | 信メール (PC | DP3)(I):                  |
| 送   | 信メール (SN | итр)(U):                  |
| 受信  | メール サーバ  | _                         |
| ב   | ーザー名(A): | :                         |
| R   | スワード(D): | •••••                     |
|     |          | ✓ パスワードを保存する(W)           |
| ۲   | クリア テキス  | ト認証を使用してログオンする(C)         |
| C   | セキュリティで  | 5保護されたパスワード認証でログオンする(S)   |
| C   | 認証された」   | POP (APOP) を使用してログオンする(P) |
| 送信  | メール サーバ・ |                           |
|     | ]このサーバー  | は認証が必要(V) 設定(E)           |
|     |          |                           |
|     |          | OK キャンセル 適用(A)            |

STEP 8

〔サーバーにメッセージのコピーを置く(L)〕のチェック を外して〔OK〕をクリックします。

| user@halsc.comプロパティ 🛛 🔀                |  |  |  |  |  |
|----------------------------------------|--|--|--|--|--|
| 全般 サーバー セキュリティ 詳細設定                    |  |  |  |  |  |
| サーバーのポート番号                             |  |  |  |  |  |
| 送信メール (SMTP)(O): 587 既定値を使用(U)         |  |  |  |  |  |
| □このサーバーはセキュリティで保護された接続 (SSL) が必要(Q)    |  |  |  |  |  |
| 受信メール (POP3)(I): 110                   |  |  |  |  |  |
| □このサーバーはセキュリティで保護された接続 (SSL) が必要(C)    |  |  |  |  |  |
| サーバーのタイムアウト(T)<br>短い ー 長い 1分           |  |  |  |  |  |
| 送信  次のサイズよりメッセージが大きい場合は分割する(B) 60 🔶 KB |  |  |  |  |  |
| 配信                                     |  |  |  |  |  |
| サーバーにメッセージのコピーを置く(L)                   |  |  |  |  |  |
| ● サーバーから削除する(R) 5 < 日後                 |  |  |  |  |  |
| ✓ [ごみ箱]を空にしたら、サーバーから削除(M)              |  |  |  |  |  |
|                                        |  |  |  |  |  |
| OK キャンセル 適用(A)                         |  |  |  |  |  |

これでWindows Live メール 2012の新規設定方法は完了です。

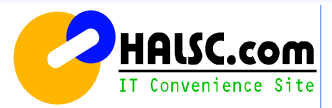

# 3. Outlook 2016設定(1)

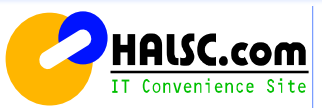

#### STEP 3

[アカウント情報]の画面が表示されます。 [アカウント設定]→[アカウント設定(A)]をクリックします。

| $\odot$          |                                                  |
|------------------|--------------------------------------------------|
| 1818             | アカリント「育報                                         |
| \$\$\\           | -                                                |
|                  | + アカウントの追加                                       |
| 60#              | アカウントの設定<br>2のアカウントの設定を変更、または追加の原映を設定します。        |
| Office ア<br>カウント | ▶ 7702≻1926(a)<br>7702≻1926(a)<br>2定             |
| オプション            | は行うの後代はスとを返来します。<br>はや整理を利用して、メールボックスのサイズを管理します。 |
| 74=151597        |                                                  |
| <b>纯</b> 了       |                                                  |

#### STEP 4

# [電子メール]タブの中の[新規(N)]をクリックします。

| F7                            |                                            |  |
|-------------------------------|--------------------------------------------|--|
| モナメール アカワント<br>アカウントを追加または削除で | きます。また、アカウントを選択してその設定を変更できます。              |  |
| 777771 CAESHORIDATION C       |                                            |  |
|                               |                                            |  |
| チメール データファイル RSS              | フィード SharePoint リスト インターネット予定表 公間予定表 アドレス帳 |  |
| 新規(N) 疑修復(R)                  | 🚰 変更(A) 💿 既定に設定(D) 🗙 削除(M) 🔹 🐥             |  |
| 7                             | 17447                                      |  |
| 580                           | <b>相</b> 至於                                |  |
|                               |                                            |  |
|                               |                                            |  |
|                               |                                            |  |
|                               |                                            |  |

#### STEP 1

Outlook 2016を起動します

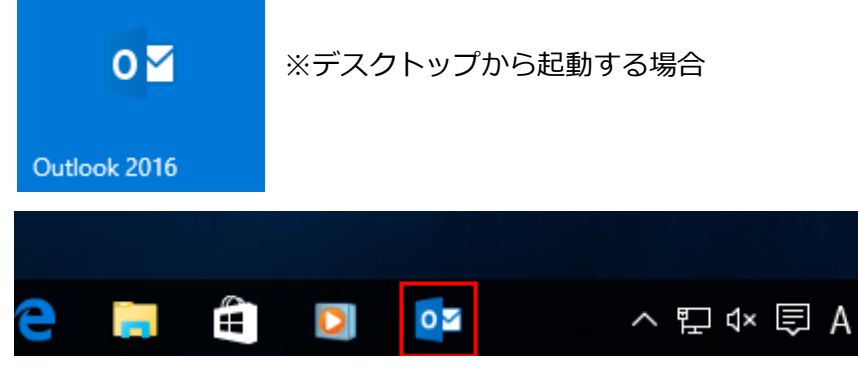

※タスクバーから起動する場合

デスクトップやタスクバーなどに表示されていない場合は、 スタートボタンから「すべてのプログラム」を選択し、一覧から Outlook 2016を選択して起動します。

# STEP 2

Outlook2016を起動後、画面左上の[ファイル]メニューを クリックします。

| -<br>        |          |                               |       |        |      |       |    |              |                                   |                        |
|--------------|----------|-------------------------------|-------|--------|------|-------|----|--------------|-----------------------------------|------------------------|
| 72435        | 赤        | 送受信 7                         | 7110- | 表示     | ♡実行し | RUNER | 队加 | てください        |                                   |                        |
| 新しい<br>電子メール | 新しいアイテム・ | ☆ 無説<br>き クリーンアップ<br>る 述感メール・ |       | さいアイテム |      | 日本部間  |    | 同会議<br>明天の信・ | 1回 移動:?<br>回 チーム税で電子…<br>母 返信して所能 | 臼上司に転送<br>√元丁<br>予新規作成 |
| 新規           | 作成       |                               | 削餘    |        |      | 1     | 医信 |              | ウイッ                               | ク操作                    |
|              |          |                               | *     |        |      |       |    |              |                                   |                        |

# 3. Outlook 2016設定(2)

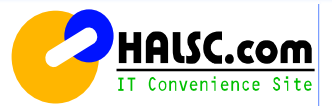

#### STEP 5

### [自分で電子メールやその他のサービスを使うための設定を する(手動設定)(M)]を選択して[次へ(N)]をクリックします。

| SIEP 6 |
|--------|
|--------|

# [POPまたはIMAP(P)]を選択し[次へ(N)]をクリックします。

| アカウントの追加                        |                                         | × アカウントの退加                                                                                                    | ×                        |
|---------------------------------|-----------------------------------------|----------------------------------------------------------------------------------------------------|--------------------------|
| 自動アカウント セットアップ<br>アカウントを手動で設定する | か、または他の種類のサーバーに接続します。                   | <b>サービスの選択</b>                                                                                                   | 芯                        |
| ○ 電子メール アカウント(▲)                |                                         | <ul> <li>Outlook.com または Exchange ActiveSync と互換性のあるサービ<br/>Outlook.com などのサービスに接続し、電子メール、予定表、連絡先、タスク</li> </ul> | ス( <u>A)</u><br>にアクセスします |
| 名前()):                          |                                         | <ul> <li>POP または IMAP(P)</li> <li>POP または IMAP 電子メール アカウントに接続します</li> </ul>                                      |                          |
| 電子メール アドレス(5):                  |                                         |                                                                                                    |                          |
| パスワード(P):<br>パスワードの新認入力(T):     |                                         |                                                                                                    |                          |
| i o o i opener o dag            | インターネットサービスプロバイダーから提供されてパスワードを入力してください。 |                                                                                                    |                          |
| ● 自分で電子メールやその他の                 | のサービスを使うための設定をする (手動設定)( <u>M)</u>      |                                                                                                    |                          |
|                                 | < 戻る(自) 次へ(凶) > キャン                     |                                                                                                    | < 戻る(目) 次へ(1) > キャンセル    |

# 3. Outlook 2016設定(3)

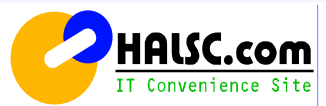

#### STEP 7

#### 設定内容を入力し、画面右下の[詳細設定(M)]をクリックし、 [インターネット電子メール設定]の画面を開きます。

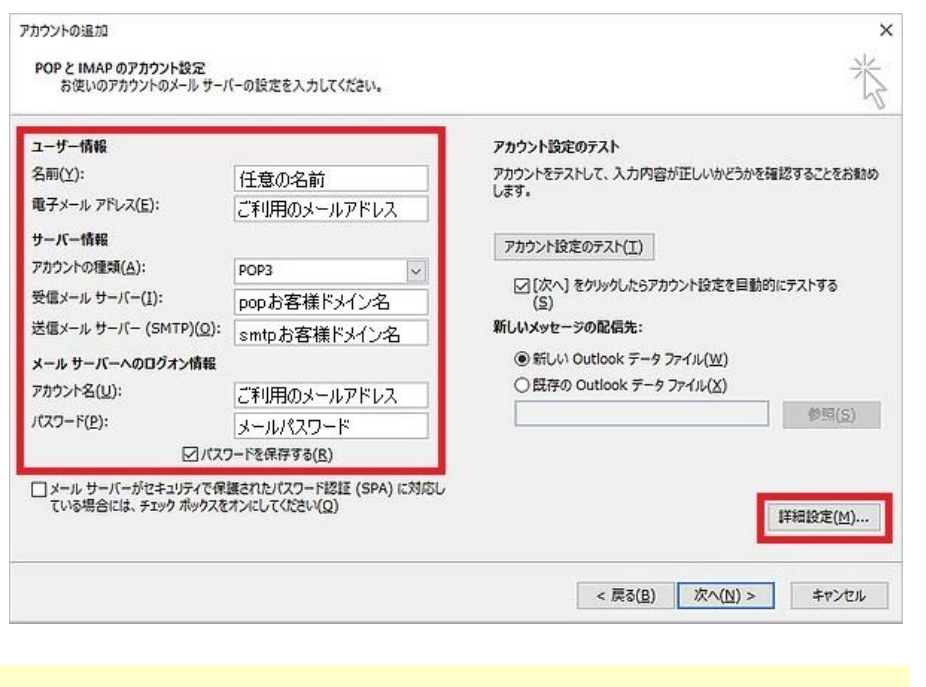

**名前** = メール送信後、相手側に表示される名前 **電子メールアドレス** = ご利用のメールアドレス

# アカウントの種類 = [POP3]

| 受信メールサーバー送信メールサーバー | = お客様ドメイン名(メールアドレスの@より右側)<br>= お客様ドメイン名(メールアドレスの@より右側) |
|--------------------|--------------------------------------------------------|
| アカウント名             | = ご利用のメールアドレス ※@ドメイン名も必要                               |
| パスワード              | = メール管理画面で登録した任意のパスワード                                 |

[インターネット電子メール設定]の画面にて、[送信サー バー]タブをクリックし、[送信サーバー(SMTP)は認証が必 要(0)]にチェックを入れます。

| インターネット電子メール設定            | × |
|---------------------------|---|
| 全般 送信サーバー 詳細設定            |   |
| ☑送信サーバー (SMTP) は認証が必要(Q)  |   |
| ● 受信メール サーバーと同じ設定を使用する(U) |   |
| ○次のアカウントとパスワードでログオンする(L)  |   |

#### STEP 9

STEP 8

次に[詳細設定]タブをクリックし、[送信サーバー(SMTP)]欄の ポート番号を「587」に変更し、[OK]をクリックします。

| 全般  | 送信サーバー 詳細設定                           |              |
|-----|---------------------------------------|--------------|
| サーバ | ーのポート番号                               |              |
| 受信  | 言サーバー (POP3)( <u>I</u> ): 110 標準設定(D) |              |
| _   | □このサーバーは暗号化された接続 (SSL) が必要(E)         |              |
| 送信  | 言サーバー (SMTP)( <u>0</u> ): 587         |              |
| -   | 使用する暗号化接続の種類(C): なし                   | ~            |
| サーバ | -のタイムアウト(I)                           |              |
| 短い  | 1 長い 1分                               |              |
| 配信  |                                       |              |
|     | サーバーにメッセージのコピーを置く( <u>し</u> )         |              |
| ļ   | □サーバーから削除する( <u>R</u> )               |              |
| 1   | □ [削除済みアイテム] から削除されたら、サーバーから削除(       | ( <u>M</u> ) |
|     |                                       |              |
|     |                                       |              |
|     |                                       |              |
|     |                                       |              |

# 3. Outlook 2016設定(4)

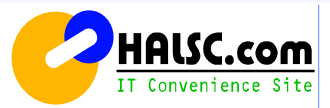

#### STEP 11

#### STEP 10

#### [アカウント追加]の画面にもどりますので、[次へ]を クリックするとアカウント設定のテストがはじまります。

#### ※[次へ]をクリックしたらアカウント設定を自動的にテストする(S)に チェックが無い場合はテストは行いません

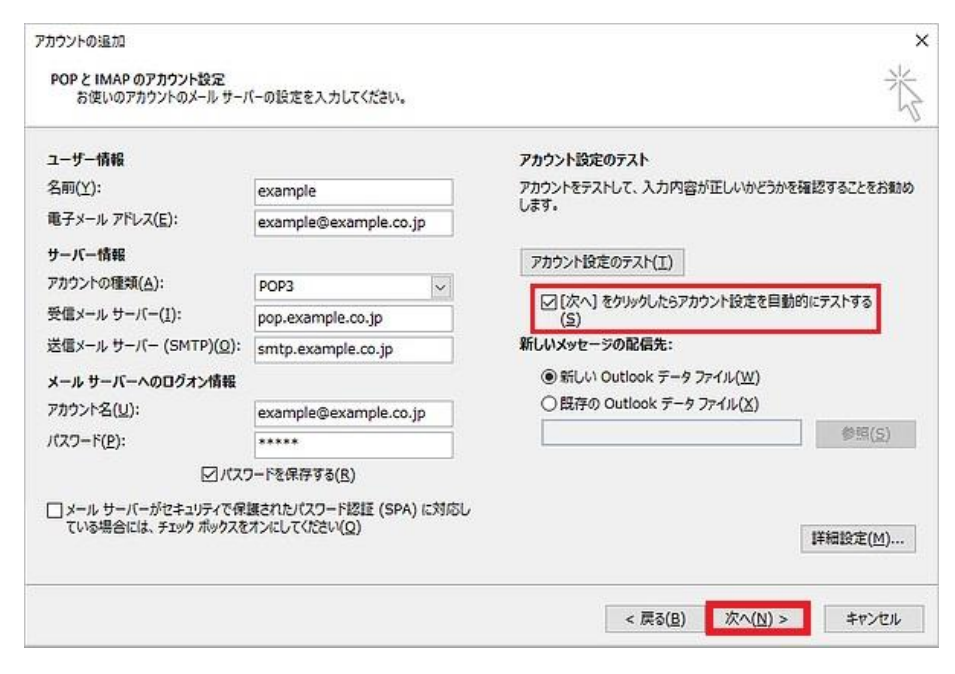

# No\_010.jpg [テストアカウント設定]の画面にて、受信・送信共に[状況]が完了後、[閉じる(C)]をクリックします。

| すべてのテストが完了しました。 [閉じる] をクリックして続行してく | ださい。 中止(5)      |
|------------------------------------|-----------------|
|                                    | 閉じる( <u>C</u> ) |
| 977 II-                            |                 |
| 920                                | 状況              |
| ✔ 受信メール サーバー (POP3) へのログオン         | 完了              |
| ✓ テスト電子メール メッセージの送信                | 完了              |

#### STEP 12

# 最後に[完了]をクリックし設定完了となります。

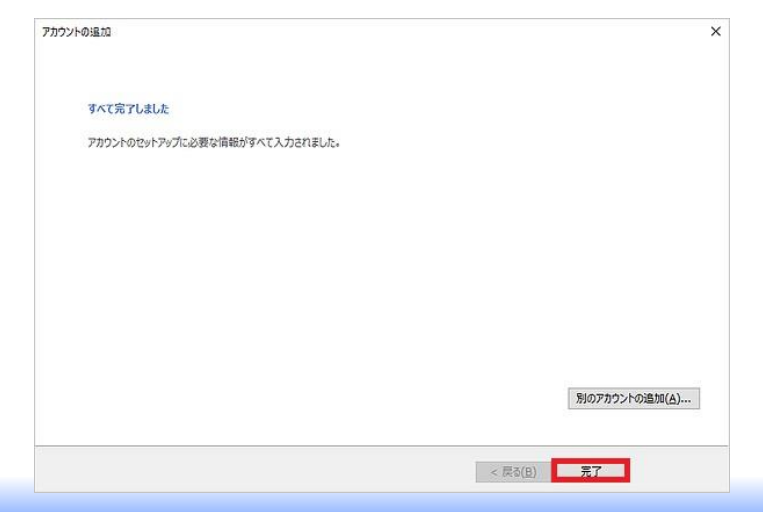

# 3. MacOSX Mail.app の設定(1)

#### メール追加設定 MacOSX Mail.app の設定(アカウントの追加)

MacOSXに標準で入っているMail.appにメールアドレスを追加する設定について説明します。 別紙の【 レンタルサーバー設定情報のメール設定情報 】の登録内容をご確認しながら設定を行なってください。

#### 1. Mail.appを起動します。

[Dock]→[アプリケーション]→[Mail]の順にクリックします。

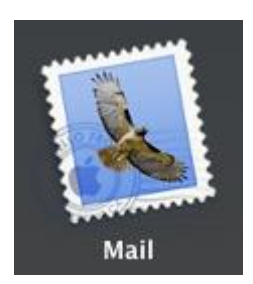

Mail.appが起動し、アカウントを追加するためのウィザードが出ます。
 氏名とメールアドレス、パスワードを入力して「続ける」をクリックします。

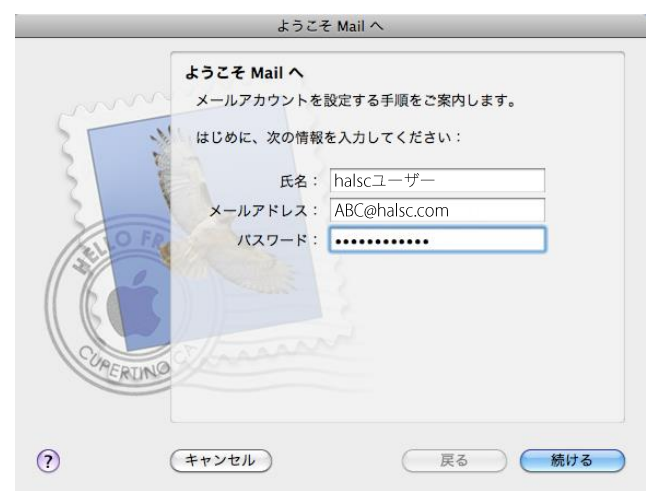

3. 「特定のメールアドレスのメールサーバを検索中…」と表示されますが、 そのまま15秒ほど待ちます。

| <u>ل</u>                          | うこそ Mail へ                       |
|-----------------------------------|----------------------------------|
| ようこそ Mail ・<br>メールアカウン<br>はじめに、次の | トを設定する手順をご案内します。<br>情報を入力してください: |
| E                                 | 名: halscユーザー                     |
| メールアドレ                            | ス: ABC@halsc.com                 |
| 1127-                             | : ********                       |
| CUPERING                          | ドレスのメールサーバを検索中                   |
| ? ( <sup>‡</sup> +>±ル)            | 反る 続ける                           |

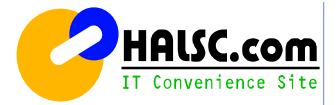

# 3. MacOSX Mail.app の設定(2)

- 4. [アカウントの種類]に[POP3]を選択します。
- [受信用メールサーバ]に、別紙記載の受信サーバー名を半角英数で入力します。 (例)mail001.halsc.com
- [ユーザ名]に、<br />
  別紙記載のメールアカウント名<br />
  を半角英数で入力します。<br />
  (例)mail001.halsc.com
- [パスワード]に、<br />
  別紙記載のメールパスワードを半角英数で入力します。<br />
  (例)0123456

#### すべてを入力して[続ける]をクリックします。

|          | ようこそ Mail ヘ                | ×                 |
|----------|----------------------------|-------------------|
|          | 受信用メールサーバ                  |                   |
| m        | アカウントの種類:                  | OP C              |
| 3        | 説明:                        | (オプション)           |
| 5 1      | 受信用メールサーバ:                 | mail001.halsc.com |
| 2        | ユーザ名:                      | ABC@halsc.com     |
| CILO FR  | パスワード:                     | •••••             |
| CURERUNG | ☆ メールサーバ"mail001.halsc.com | *への接続を確認中         |
| (?)      | (キャンセル)                    | 反る 続ける            |

5. 「パスワードを暗号化してサーバに送信できませんでした」と表示されますが、 [続ける]をクリックします。

|        | ようこそ Mail へ                                                                                                    |
|--------|----------------------------------------------------------------------------------------------------|
|        | ハスワードを暗号化してサーバに送信できませんでした。<br>パスワードを暗号化しなくても続けられますが、パスワードを危険にさらす可能性があります。代わりに、アカウントを手動で設定することができます。<br>パスワードを暗号化せずに続けますか?<br>手動で設定 キャンセル 続ける<br>パスワード: |
| CORERU | ** *mail001.halsc.com "のログインを確認中                                                                                                    |
| ?      | (キャンセル) 戻る 続ける                                                                                                    |

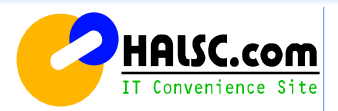

# 3. MacOSX Mail.app の設定(3)

6. [送信用メールサーバ]に、別紙記載の送信サーバー名を半角英数で入力します。 7. 「メールサーバ"\*\*\*"への接続を確認中…」と表示されるので、 (例)mail001.halsc.com

#### [口認証を使用]にチェックをいれます。

ユーザ名とパスワードが自動入力されるので、[続ける]をクリックします。

|       | ようこそ Mail イ | <b>`</b>          |
|-------|-------------|-------------------|
|       | 送信用メールサーバ   |                   |
|       | 説明:         |                   |
| 5     | 送信用メールサーバ:  | mail001.halsc.com |
| 2     | The state   | 🗹 このサーバのみを使用      |
| 3     | ☑ 認証を使用     |                   |
| 20    | ユーザ名:       | ABC@halsc.com     |
|       | パスワード:      | •••••             |
| 11 6  | A summer of |                   |
| 11 10 |             |                   |
| URE   | 20 bassan   |                   |
| CKI   | NO.         |                   |
|       |             |                   |
| 0     | (++)++1)    |                   |
| 0     | (TT ) CIV   |                   |

15秒ほど待ちます。

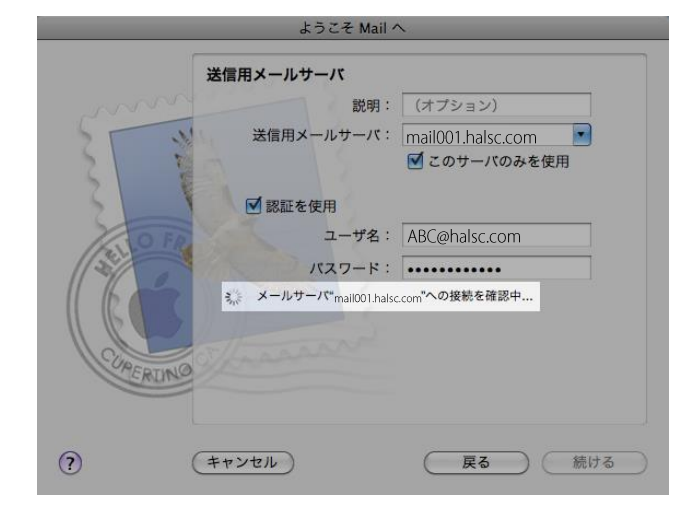

8. [ロアカウントをオンラインにする]にチェックが入っている事を確認し、 [作成]をクリックして、作業を完了します。

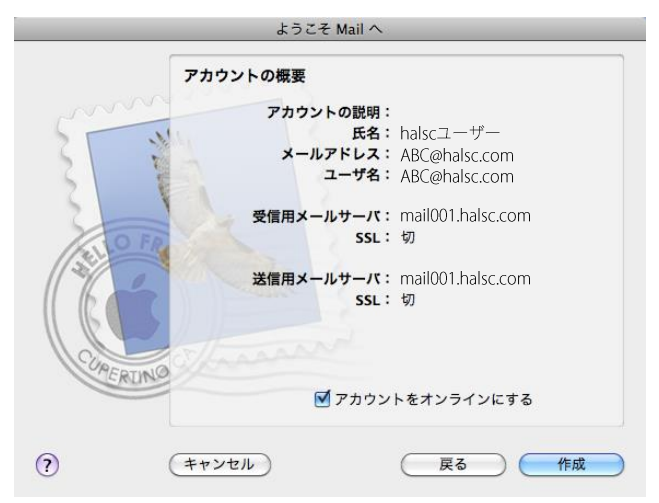

#### HAL System Computer Co., Ltd.

HOISC

IT Convenience Site